# 聊城市智慧金融服务平台 企业用户操作手册

一、企业用户注册

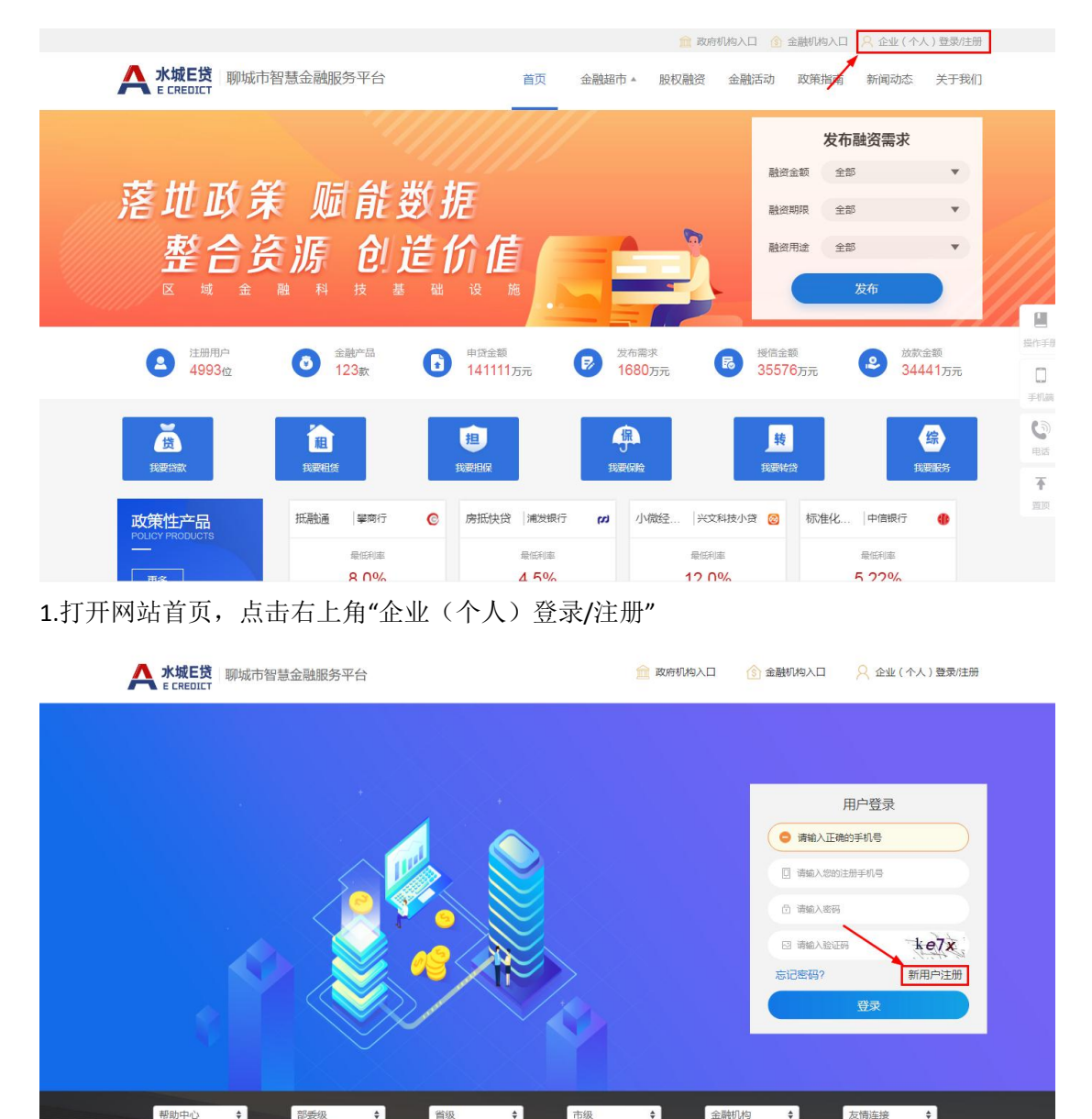

2.新用户点击"新用户注册"进行免费注册。

|         | E货 聊城市智慧金融            | 服务平台                                   | 首页                                                                                                    | 金融超市▲                                                                               | 股权融资                                                                         | 金融活动                                                                                   | 政策指南                                                                                                    | 新闻动态 | 关于我们 |
|---------|-----------------------|----------------------------------------|----------------------------------------------------------------------------------------------------|-------------------------------------------------------------------------------------|------------------------------------------------------------------------------|----------------------------------------------------------------------------------------|----------------------------------------------------------------------------------------------------|------|------|
|         |                       | 1                                      | <b>〕</b> 。企业                                                                                                    | 🏝 o 104                                                                             |                                                                              |                                                                                        |                                                                                                    |      |      |
|         |                       | *手机号                                   | 请输入手机号                                                                                                    |                                                                                     |                                                                              | < 请输2                                                                                  | 、手机号                                                                                                    |      |      |
|         |                       | *设置密码                                  | 密码为8-16位数字、字母                                                                                                    | 到或符号组合                                                                              |                                                                              |                                                                                        |                                                                                                    |      |      |
|         |                       | *确认密码                                  | 请重新填写密码进行确认                                                                                                    | L.                                                                                  |                                                                              | (清输)                                                                                   | 、确认密码                                                                                                    |      |      |
|         |                       | *验证码                                   | 请输入图片验证码                                                                                                    |                                                                                     | he                                                                           | 4                                                                                      |                                                                                                    |      |      |
|         |                       | *短信验证码                                 | 请输入短信验证码                                                                                                    |                                                                                     | 发送验证码                                                                        |                                                                                        |                                                                                                    |      |      |
|         |                       |                                        | 《平台服务协议书》                                                                                                    |                                                                                     |                                                                              |                                                                                        |                                                                                                    |      |      |
|         |                       |                                        | 下一步                                                                                                    |                                                                                     |                                                                              |                                                                                        |                                                                                                    |      |      |
| 3.按照提示进 | 行信息输入并                | 点击"下一步<br>服务平台                         | <b>5"。</b><br>首页                                                                                                    | 金融超市 🔺                                                                              | 股权融资                                                                         | 金融活动                                                                                   | 政策指南                                                                                                    | 新闻动态 | 关于我们 |
|         | SIC.                  |                                        |                                                                                                    |                                                                                     |                                                                              |                                                                                        |                                                                                                    |      |      |
| 4.仔细阅读《 | 平台服务协议1.0<br>"聊城市智慧金融 | 1111 111 111 111 111 111 111 111 111 1 | 慧金融服 ")"(以下也称。 ""(以下也称。 "本平台"提供的 "台的所有权、运营权 "提供综合金融融保务。 的过其他形式告知用户/规为接受服务条款的段务的权利,不需对用 私议和/或本平台页面的 《平台服务协议书》 下一步 服务协议 首页 | 务平台月<br>本平台)用户必<br>春项服务。如用<br>。新释权以及本<br>"如果,一个不一一个不一一个不一一个不一一个不一一个不一一一个不一一一个不一一一个不 | <b>股务协</b><br>淡戶一 协议 必所有意下述册 修<br>公然可意思本册 修 砂肉肉酸<br>一、 所容留本 收取注册 机<br>一、 作 下 | ·议<br>新有服务条款计算内<br>改权归到财城市<br>服务系款计算内,服务<br>实现中断服从 建固<br>为用户认可服<br>下一步<br>一步"。<br>金融活动 | 4完成注册要<br>综合、综合、资金、标子可能、<br>务务就不需、一旦<br>的而一告。<br>、有的一一日的<br>而一告。<br>、有的一一日的<br>而一告。<br>、<br>、<br>、<br>、<br>、<br>、<br>、<br>、<br>、<br>、<br>、<br>、<br>、<br>、<br>、<br>、<br>、<br>、<br>、 | 新闻动态 | ¥Ŧ₩Ω |
|         |                       | 注册                                     | 述<br>か<br>! 本平台需要实名<br>清前往个人中心道<br>前往大延                                                                                  | 认证才可申请产<br>生行认证                                                                     | 品                                                                            |                                                                                        |                                                                                                    |      |      |

5.完成管理员注册,点击"继续认证"进行"管理员认证"和"企业认证"。

| A 水城E货 聊城市                              | 習慧金融服务平台 | 首页                                              | 金融超市 🔺 股权融资   | 金融活动 政策指南 新闻动 | 态 关于我们 |
|-----------------------------------------|----------|-------------------------------------------------|---------------|---------------|--------|
| 企业中心                                    | 账户信息     |                                                 |               |               |        |
| A 用户管理<br>账户信息<br>安全认证                  |          | 欢迎您,151665<br>资料完整度: 30分<br>认证状态: <b>旨</b> 企业未实 | 尚未完成个人认证<br>名 |               |        |
| 隐私保护<br>区 需求管理                          | 修改头像     | <b>消息提醒:</b> 系统信息 (0)                           |               |               |        |
| ☺ 申请记录                                  |          |                                                 |               |               |        |
| <ul><li>图 我的咨询</li><li>④ 我的活动</li></ul> |          |                                                 |               |               |        |
| @ 我的约谈                                  | -        | 已申请                                             | 发布的需求         | 收到的约讷         |        |
| ☑ 股权融资管理                                | *        |                                                 |               |               |        |
| ◎ 授权记录                                  |          |                                                 |               |               |        |

### 6.点击"立即认证"进行企业认证。

|                                         | <b>注金融服务平台</b> 首页                         | 〔 金融超市▲                   | 股权融资                | 金融活动                 | 政策指南              | 新闻动态               | 关于我们 |
|-----------------------------------------|-------------------------------------------|---------------------------|---------------------|----------------------|-------------------|--------------------|------|
| 企业中心                                    | 认证授权                                      |                           |                     |                      |                   |                    |      |
| ♀ 用户管理 👻                                | 为验证注册资料可信度,我们建立了一番<br>您的基础,提高您的融资成功率。一旦发现 | 套信用认证等级制度,<br>3.有违诚信的虚假认证 | 完整的认证是金<br>, 平台有权作出 | :融机构搜索到<br>相应处理 : 负i | 您的重要保证<br>面标记、限制? | ,更是能让对方<br>5为、甚至封号 | 7信任  |
| ☆戸18息<br>安全认证<br>隐私保护                   | 个人认证(管理员认证)                               |                           |                     |                      |                   |                    |      |
| ☑ 需求管理 ▼                                |                                           |                           |                     |                      |                   |                    |      |
|                                         | INUL I YOUNE                              |                           |                     |                      |                   |                    |      |
| <ul><li>图 我的咨询</li><li>③ 我的活动</li></ul> | 企业认证                                      |                           |                     |                      |                   |                    |      |
| ◎ 我的约谈 🔹                                | (日本)                                      |                           |                     |                      |                   |                    |      |
| ⑦ 股权融资管理 ▼                              | TOWNED SELSE (A                           |                           |                     |                      |                   |                    |      |
| ◎ 授权记录                                  |                                           |                           |                     |                      |                   |                    |      |

#### 7.点击"添加个人认证"打开个人认证界面

|                   | 金融服务平台          | 首页   | 金融超市▲  | 股权融资   | 金融活动  | 政策指南        | 新闻动态 | 关于我们 |
|-------------------|-----------------|------|--------|--------|-------|-------------|------|------|
| 企业中心              | 认证授权 / 个人认证     |      |        |        |       |             |      | 运回   |
| ♀ 用户管理 🔹          | 当則步骤:个人基础信息输入   |      |        |        |       | -(2)        |      |      |
| 账户信息<br>安全认证      | 步骤 1<br>个人基础信息转 | 敌    |        |        |       | 步骤2<br>核验完成 |      |      |
| 隐私保护<br>12 需求管理 🔹 | 身份              | 证头像面 | (包含身份证 | E号、照片等 | 等信息的一 | 面)          |      |      |
| ☺ 申请记录            |                 |      | EE     | •      |       |             |      |      |
| <b>⑨ 我的咨询</b>     |                 |      |        |        |       |             |      |      |
| ④ 我的活动            | 身               | 份证国徽 | 面(包含签发 | 机关、有效  | 汝期的一面 | )           |      |      |
| ◎ 我的约谈 🔹          | ~               |      |        |        |       |             |      |      |
| ◎ 股权融资管理 ▼        |                 |      | 2      | +      |       |             |      |      |
| ♡ 按伙记求            |                 |      |        |        |       |             |      |      |

| ✓ 消息中心 |                       |  |
|--------|-----------------------|--|
|        | 上传格式为PNG、JPG;大小不得大于5M |  |
|        | 世営                    |  |

8.依次上传管理员身份证正反面并点击"下一步。

| A               | 水城E货 聊城<br>E CREDICT | 市智慧的 | 金融服务平台      |          | 首页 | 金融超市▲  | 股权融资 | 金融活动 | 政策指南 | 新闻动态 | 关于我们 |  |
|-----------------|----------------------|------|-------------|----------|----|--------|------|------|------|------|------|--|
| <b> </b> 企      | 业中心                  |      | 认证授权 / 个人认证 |          |    |        |      |      |      |      | 返回   |  |
| 名用              | 户管理                  | -    | 当前步骤:核验完成   | 0        |    |        |      |      |      |      |      |  |
| 账               | 白信息                  |      |             | 步骤 1     |    |        |      |      | 步骤 2 |      |      |  |
| 安               | 全认证                  |      |             | 个人基础信息输入 |    |        |      |      | 核验完成 |      |      |  |
| 隐相              | 公保护                  |      |             |          |    |        |      |      |      |      |      |  |
| 2 需             | 求管理                  | ~    |             |          |    | 认业为    | 如!   |      |      |      |      |  |
| 9 <del>  </del> | 请记录                  |      |             |          | Г  | charth |      |      |      |      |      |  |
| 囟 我             | 的咨询                  |      |             |          | L  | 7200   |      |      |      |      |      |  |
| ⊜ 我             | 的活动                  |      |             |          |    |        |      |      |      |      |      |  |
| 自 我             | 的约谈                  | ~    |             |          |    |        |      |      |      |      |      |  |
| 命 股             | 权融资管理                | ~    |             |          |    |        |      |      |      |      |      |  |
| ◎ 授             | 权记录                  |      |             |          |    |        |      |      |      |      |      |  |

#### 9.点击"完成",完成管理员个人认证。

|                | 城市智慧的 | 金融服务平台                           | 首页                | 金融超市▲                 | 股权融资                | 金融活动                | 政策指南               | 新闻动态               | 关于我们      |
|----------------|-------|----------------------------------|-------------------|-----------------------|---------------------|---------------------|--------------------|--------------------|-----------|
| 企业中心           |       | 认证授权                             |                   |                       |                     |                     |                    |                    |           |
| ♀ 用户管理<br>账户信息 | -     | 为验证注册资料可信度,我们<br>您的基础,提高您的融资成功率。 | ]建立了一套信<br>一旦发现有; | ;用认证等级制度,<br>违诚信的虚假认证 | 完整的认证是:<br>, 平台有权作出 | 金融机构搜索到<br> 相应处理:负i | l您的重要保证<br>面标记、限制? | ,更是能让对7<br>亍为、甚至封号 | う信任<br>¦。 |
| 安全认证隐私保护       |       |                                  |                   |                       |                     |                     |                    |                    |           |
| ☑ 需求管理         | Ŧ     | 真实姓名:                            |                   |                       |                     |                     |                    |                    |           |
| ☺ 申请记录         |       | 身份证号:                            |                   |                       |                     |                     |                    |                    |           |
| ⑦ 我的咨询         |       | 企业认证                             |                   |                       |                     |                     |                    |                    |           |
| ⑤ 我的活动         |       |                                  |                   |                       |                     |                     |                    |                    |           |
| 創 我的约谈         | Ŧ     | <b>日</b><br>添加企业授权               |                   |                       |                     |                     |                    |                    |           |
| ☞ 股权融资管理       | *     |                                  |                   |                       |                     |                     |                    |                    |           |
| ◎ 授权记录         |       |                                  |                   |                       |                     |                     |                    |                    |           |

10.点击"添加企业授权"进入下一个界面进行企业认证授权。

|                                                                       | 城市智慧 | 金融服务平台                           | 首页 金鼬超市。 股权融资 金融活动 政策指南 新闻动态 关于我们        |
|-----------------------------------------------------------------------|------|----------------------------------|------------------------------------------|
| 企业中心                                                                  |      | ÷                                | 认证信息 / 企业授权                              |
| <ul> <li>2. 用户管理</li> <li>账户信息</li> <li>安全认证</li> <li>時私保护</li> </ul> | ¥    | 全 人工认证授权   一、授权书下载   请下载平台使用授权书偿 | 板,并按照模板内容填写响应信息,需加盖公章后在第三步资料上传区扫描(或伯照)上传 |
| ☑ 需求管理                                                                | v    | 二、认证信息填写                         |                                          |
| 💬 申请记录                                                                |      | * 企业名称                           | 海输入企业名称                                  |
| ③ 我的咨询                                                                |      | * 法人代表                           |                                          |
| ◎ 我的活动                                                                |      | * 企业识别号类型                        | 社会统一個用代码                                 |
| @ 我的约谈                                                                | Ŧ    | * 法人身份证号                         |                                          |
| ☞ 股权融资管理                                                              | Ŧ    | * 企业识别号码                         | 请输入企业识别号码                                |
| ◎ 授权记录                                                                |      |                                  |                                          |
| ☆ 消息中心                                                                |      |                                  | 下一步                                      |

**11**.点击下载,《企业认证授权书》、《平台使用授权书》并按照模板内容填写响应信息,需加 盖公章后在第三步资料上传区扫描(或拍照)上传

| 企业中心           |   | <del>~</del> | 认证信息                                     | / 企业授权    |                                           |
|----------------|---|--------------|------------------------------------------|-----------|-------------------------------------------|
| ♀ 用户管理<br>账户信息 | v | 🙎 人工认证授权     |                                          |           |                                           |
| 安全认证<br>隐私保护   |   | 三、资料上传       |                                          |           |                                           |
| 🗹 需求管理         | ~ | ۵            | 25.11.495.11.415.87                      | 股权书       | マム海田橋町水                                   |
| ☺ 申请记录         |   | <b>.</b>     | 上位相式为PNG、JPG、PDF;<br>大小不得大于5M<br>尚未上传该资料 | <b>—+</b> | 上传相式为PNG、JPG、PDF;<br>大小不得大于5M<br>尚未上传该资料  |
| 闵 我的咨询         |   |              |                                          |           |                                           |
| ◎ 我的活动         |   |              |                                          |           |                                           |
| 自 我的约谈         | Ŧ |              | 法人身份证正面<br>上传棺式为PNG、JPG、PDF;<br>大小不得大于5M | 9         | 法人身份证置款面<br>上传格式为PNG、JPG、PDF;<br>大小不得大于5M |
| 股权融资管理         | Ŧ |              | 尚未上传该资料                                  |           | 尚未上传该资料                                   |
| ◎ 授权记录         |   |              | 上一步                                      | 提交认证申请    |                                           |
| ⊲ 消息中心         |   |              |                                          |           |                                           |

**12**.依次上传企业营业执照、法人身份证、《企业认证授权书》、《平台使用授权书》并点击"提 交认证申请",等待平台运营端审核。

|                      | 市智慧 | 金融服务平台                                                        | 首页                | 金融超市 🔺 | 股权融资 | 金融活动 | 政策指南 | 新闻动态 | 关于我们 |  |
|----------------------|-----|---------------------------------------------------------------|-------------------|--------|------|------|------|------|------|--|
| 账户信息<br>安全认证<br>隐私保护 |     | <b>个人认证(管理员认证)</b>                                            |                   |        |      |      |      |      |      |  |
| ☑ 需求管理               | Ŧ   | 真实姓名:                                                         |                   |        |      |      |      |      |      |  |
| 😳 申请记录               |     | 身份证号:                                                         |                   |        |      |      |      |      |      |  |
| 団 我的咨询               |     | 企业认证                                                          |                   |        |      |      |      |      |      |  |
| ② 我的活动               |     | 企业用户(审核中)                                                     |                   |        |      |      |      |      |      |  |
| 自我的约谈                | ~   | 企业名称:                                                         |                   |        |      |      |      |      |      |  |
| ☞ 股权融资管理             | ~   | 企业法人:                                                         |                   |        |      |      |      |      |      |  |
| ◎ 授权记录               |     |                                                               | 2015T42           |        |      |      |      |      |      |  |
| ∅ 消息中心               |     | 正江中@(叶)。備即/2号行1万加/3行相节<br>布融资需求,受[]]编成为您服务,服务<br>0635-8266356 | acturei 22<br>电话: |        |      |      |      |      |      |  |

13.等待平台运营端进行企业身份信息认证。

|                      | 聊城市智慧金 | 金融服务平台                                    | 首页     | 金融超市▲     | 股权融资                 | 金融活动    | 政策指南     | 新闻动态    | 关于我们 |
|----------------------|--------|-------------------------------------------|--------|-----------|----------------------|---------|----------|---------|------|
| 账户信息<br>安全认证<br>隐私保护 |        | ※町島範町, 建岡総町町町次のルリキ。 个人认证(管理员认证) 个人用户(已认证) | 一旦反现有定 | 包城市的近阳区以上 | , 十 <b>0</b> 1月11月10 | 们已必处理;又 | 山小心、 咬形1 | 「乃、位王到亏 |      |
| 🛙 需求管理               | ~      | 真实姓名                                      |        |           |                      |         |          |         |      |
| ☺ 申请记录               |        | 身份证号:                                     |        |           |                      |         |          |         |      |
| ⑤ 我的咨询               |        | 以起时间。2020-09-27<br>企业计证                   |        |           |                      |         |          |         |      |
| ◎ 我的活动               |        | 企业用户(已认证)                                 |        |           |                      |         |          | 信息变更    |      |
| ◎ 我的约谈               | ~      | 企业名称:                                     |        |           |                      |         |          |         |      |
| ☞ 股权融资管理             | ~      | 企业法人:                                     |        |           |                      |         |          |         |      |
| ◎ 授权记录               |        | 0                                         |        |           |                      |         |          |         |      |
| ∅ 消息中心               |        | 企业认证已完成                                   |        |           |                      |         |          |         |      |
|                      |        |                                           |        |           |                      |         |          |         |      |

14.平台运营端审核通过后,企业即可在平台发布融资需求并进行精准融资对接。

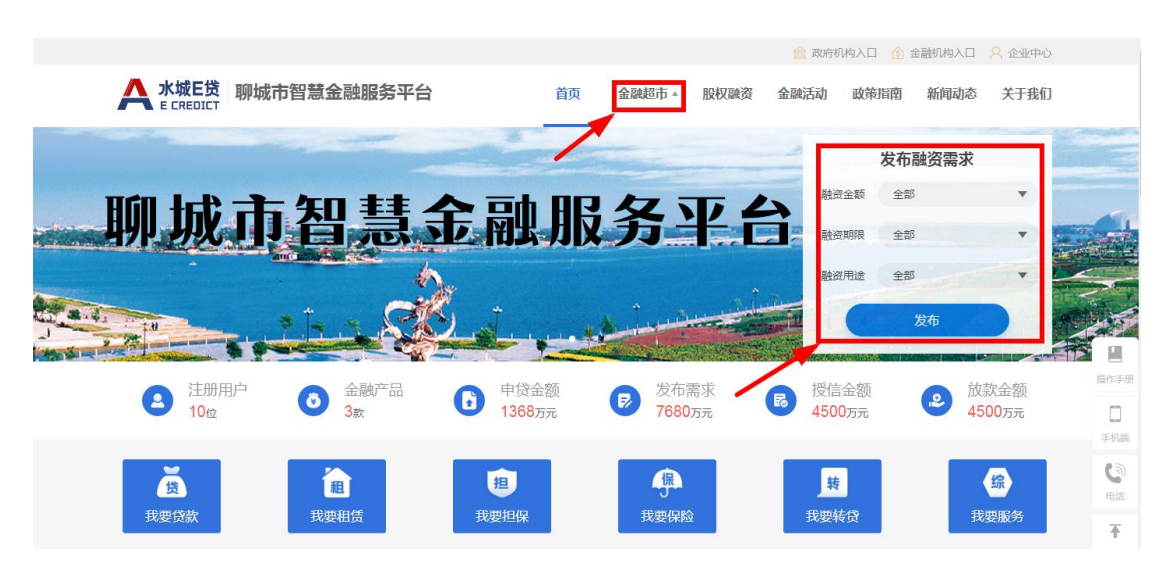

## 二、企业用户需求发布:

| 政策性产品<br>POLICY PRODUCTS | 惠农    | 资 聊城市高新… 🚥                              | 汽车贷           | 聊城市高新 🕊                              | • | 房产抵 聊城市高新 🛥                             | 惠农贷                  | 聊城市高新 🚥                       |                |
|--------------------------|-------|-----------------------------------------|---------------|--------------------------------------|---|-----------------------------------------|----------------------|-------------------------------|----------------|
| 一<br>更多                  |       | 最低利率<br>6.59%                           |               | <sup>最低利率</sup><br>12.0%             |   | 最低利率<br>10.0%                           |                      | <sup>最低利率</sup><br>6.59%      |                |
| POLICY                   |       | 500.0万 36个月<br>最高可贷 最长期限<br>成功对接1518项需求 | 50<br>最)<br>成 | 00.0万 36个月<br>高可贷 最长期限<br>防对接1518项需求 |   | 500.0万 12个月<br>最高可贷 最长期限<br>成功对接1518项需求 | 500.0)<br>最高可<br>成功双 | 万 36个月<br>貸 最长期限<br>引接1518项需求 |                |
|                          |       |                                         | 海太保           |                                      | J |                                         | 重な役                  | 世有は時                          | 」<br>操作手册      |
|                          | 25425 | 量低利率                                    | 74-2          | 量低利率                                 | - | 曼低利率                                    | 2010                 | 量的座                           | □<br>手机跳       |
|                          |       | 6.59%<br>500.0万 36个月<br>最高可贷 最长期限       | 5(            | 12.0%<br>00.0万 36个月<br>高可贷 最长期限      |   | 10.0%<br>500.0万 12个月<br>最高可贷 最长期限       | 500.0<br>最高可         | 6.59%<br>万 36个月<br>贷 最长期限     | <b>し</b><br>电话 |
| (¥)                      |       | 成功对接1518项需求<br>查看详情                     | E             | 数功对接1518项需求<br>                      | 1 | 成功对接1518项需求<br>查看详情                     | 5,000                | 时接1518项需求<br>查看详情             | <b>▼</b><br>置顶 |
|                          |       |                                         |               |                                      | - |                                         |                      |                               |                |

企业用户可以选择在"金融超市"、"发布融资需求""政策性产品"、"热门产品"栏目选择适合 自己的金融产品进行申请。

渠道一:企业用户申请金融产品。 点击"金融超市"进入下一界面。

| 筛选金融产品   |                                   |              |  |  |  |            |  |  |
|----------|-----------------------------------|--------------|--|--|--|------------|--|--|
| 机构类型: 全部 | 银行 租赁 小貸 担保 保险 转贷                 |              |  |  |  |            |  |  |
| 性质: 全部   | 政策性产品 商业化产品                       |              |  |  |  |            |  |  |
| 特色:全部    | 時 色: 全部 科创资 政采贷 三次 税根贷 在线测额 隨備隨还  |              |  |  |  |            |  |  |
| 类型: 全部   | 类型: <mark>全部</mark> 个人类 企业类       |              |  |  |  |            |  |  |
| 方 式: 全部  | 信用 质押 抵押 担保                       |              |  |  |  |            |  |  |
| 金额: 全部   | 100万以内(含100万) 100-500万 500-1000万  | 1000万以上      |  |  |  |            |  |  |
| 期限: 全部   | 12个月以内(含12个月) 12-24个月 24-60个月     | 60个月以上       |  |  |  |            |  |  |
| 综合排序  利率 | 低 额度高 发布时间                        |              |  |  |  |            |  |  |
|          |                                   | - 13         |  |  |  | 2020-09-26 |  |  |
| LUX      | 聊城市局新区書西小额贷款有限公司 - 穴  最低和率、年化12%起 | 牛贷<br>· 36本目 |  |  |  | 立即申请       |  |  |
|          | 最高额度:500万 融资方式                    | : 抵押担保       |  |  |  | 查看详情       |  |  |
|          |                                   |              |  |  |  |            |  |  |
|          | 聊城市高新区鲁西小额贷款有限公司 - 惠              | 农贷           |  |  |  | 2020-09-26 |  |  |
|          |                                   |              |  |  |  |            |  |  |

企业用户可以在"机构类型"、"性质"、"特色"、"类型"等维度选择适合自身的金融产品,点击"立即申请"

|      | 氏<br>ICT 耳 | 卵城市智慧金              | 企业申请贷款     |           | х | 政策指南 | 新闻动态 关于我们    | I  |
|------|------------|---------------------|------------|-----------|---|------|--------------|----|
| 类 型: | 全部         | 个人类 企业类             | *申请金额:     | 请输入申请金额   | Б |      |              |    |
| 方 式: | 全部         | 信用 质押               | *申请期限:     | 请输入申请期限   | 月 |      |              |    |
| 金额:  | 全部         | 100万以内(含100         | *贷款用途:     | 请选择       | • |      |              |    |
|      | 利率低        | 12个月以内(212<br>额度高 发 | "企业名称:     |           |   |      |              |    |
|      |            | 聊城市高                | *统一社会信用代码: |           |   |      | 2020-09-26   |    |
| LU   | XI         | 最低利率:4<br>最高額度:5    | "联系人姓名:    | -         |   |      | 立即申请         | e  |
|      |            |                     | *联系人手机号:   |           |   |      | 草有叶崎         | 操作 |
| LU   | XI         | 聊城市高:               | 年收入:       | 请输入年收入    | 万 |      | 2020-09-26   | 手机 |
|      |            | 最高额度:5              | 目前贷款总额:    | 请输入目前贷款总额 | 万 |      | 查看详情         | C. |
|      |            | 聊城市高                | 当前有无被执行信息: | ◎ 有 ◎ 无   |   |      | 2020-09-26   | Ŧ  |
| LU   | XI         | 最低利率:4<br>最高额度:6    | 近两年银行逾期情况: | ◎有 ◎无     |   |      | 立即申请<br>查看详情 |    |
|      |            | 聊城走宫                | -          | 《用户授权协议》  |   |      | 2020-09-26   | t  |
| LU   | XI         | 最低利率:4              |            | 立即申请      |   |      | 立即申请         |    |

输入相关信息,点击"立即申请"进入下一界面。

| <b>人</b> 水城E货 聊城市智                                                                                                    | <b>*</b> 申请金额:                                                                                                    | 200                                                                                       | 万政                                                                                                    | 海指南 新闻动态 关于我们                                                                           |
|----------------------------------------------------------------------------------------------------|----------------------------------------------------------------------------------------------------|-------------------------------------------------------------------------------------------|----------------------------------------------------------------------------------------------------|-----------------------------------------------------------------------------------------|
|                                                                                                    | *申请期限:                                                                                                    | 12                                                                                        | 月                                                                                                    |                                                                                         |
| 类型:全部                                                                                                    | 田塢生本海域初世                                                                                                    |                                                                                           |                                                                                                    | ×                                                                                       |
| 方 式: 全部                                                                                                    | 다 자 및 데 의 프 의 및 대                                                                                                    | <b>本业信用把生本海感机</b> 常                                                                       |                                                                                                    |                                                                                         |
| 金额:全部                                                                                                    | ~ 朝服务平台                                                                                                    | 正址信用报告旦调投权节<br>资权书编号:                                                                     | zhjr20200927001                                                                                                    | 档                                                                                       |
| 授权人名<br>期 限: 全部 被授权人                                                                                                    | 3称(中方):<br>、名称(乙方):                                                                                                    | 1000 1000 1000 1000 1000 1000 1000 100                                                    |                                                                                                    |                                                                                         |
| 19日前参<br>10日前参<br>10日前<br>10日前<br>10日 | 甲方做我公方包以下的业务用递给官场<br>更优和服代育机因用方在乙方处办理<br>通代和服代育机因用方在乙方处办理<br>增本单位效素:口需或未单位保湿、贸易缺<br>用市或机作为组代人,需要宣词有扎出公人及:<br>况;口耳论审查;口径人行同意的其他查询;<br>方方量是的对外量具<br>领、根据《征信意和其他信息资料,提供治省场证、<br>、信用信息和其他信息资料,提供治省场证<br>串行知意。即使指述事宜下的业务未能量<br>图方和美工课程题的意志的表示用。去解析 | は 臨务 学 日本 嬰城市 健健 室 碑話 外 半 日登 単<br>電 (宏) 小 ( オ ) 次 約 公 か か か か か か か か か か か か か か か か か か | 中方局用报告。<br>5下列所达率顶的目的及其他确保实<br>可能体本单位内为组保人,口受理主<br>整理预察式、社场化人、出发入关系<br>联网酸碳以及甲方自主提供的价<br>立和存绕期间获得的与甲方有关的位<br>自乙方来想。<br>例证明質印件。<br>、 丝带 要承用和本体注意查在。 | RZ方在相<br>入、其他相<br>記典:<br>道思,包括<br>20-09-25<br>(音祥橋)<br>20-09-25<br>三部<br>20-09-25<br>三部 |
| 请仔细                                                                                                    | 阅读协议,6秒后同意按钮开放使用                                                                                                    |                                                                                           | 下一步                                                                                                    | 不同意                                                                                     |
|                                                                                                    | 近两年银行逾期情况:                                                                                                    | ◎有  ◎无                                                                                    |                                                                                                    |                                                                                         |
|                                                                                                    | 城市高新                                                                                                    | 《用户授权协议》                                                                                  |                                                                                                    |                                                                                         |
| 最高                                                                                                    | 等额度:5                                                                                                    | 立即申遺                                                                                      |                                                                                                    | 查看详情                                                                                    |

授权查询企业信用报告,点击"下一步"。

|   |                              | 市智慧金             | "申请金额:             | 200                     | 万 | 政策指南 | 新闻动态 关于我们 |  |
|---|------------------------------|------------------|--------------------|-------------------------|---|------|-----------|--|
| _ |                              |                  | "申请期限:             | 12                      | 月 |      |           |  |
|   | 英型: <u>1</u> 17<br>方式: 全部 信用 |                  | *贷款用途:             | 经营性贷款                   | - |      |           |  |
|   | 金额:全部 100                    | 历以内(含1007        | *企业名称:             |                         |   |      |           |  |
|   | 期 限: 全部 124                  | 个月以内(含12~        | %在·                |                         |   |      |           |  |
|   | 综合排序    利率低                  | 额度高 发            | WE TELEVISIONS .   |                         |   |      |           |  |
|   |                              | 聊城市高新            | *联系人姓名:            | * <b>*</b>              |   |      |           |  |
|   | LUXI                         | 最低利率:4<br>最高额度:5 | *联系人手机号:<br>您的贷款申请 | 申请成功!<br>已发送至金融机构,对方将尽快 |   |      |           |  |
|   |                              |                  | 年收入:               | 与您取得联系!                 | ठ |      |           |  |
|   |                              | 聊城市高新            | 目前贷款总额:            | 请输入目前贷款总额               | ठ |      |           |  |
|   | LUXI                         | 最低利率:4<br>最高额度:5 | 当前有无被执行信息:         | ◎有 ◎无                   |   |      |           |  |
|   |                              |                  | 近两年银行逾期情况:         | ◎有 ◎无                   |   |      |           |  |
|   | LUXI                         | 聊城市高新            |                    | 《用户授权协议》                |   |      |           |  |
|   |                              | 最低利率:4<br>最高额度:5 |                    |                         |   |      |           |  |

等待金融机构与企业用户线下联系,进行贷前调查,完成了企业用户的金融产品的申请。

|          |                                               |                                        |             | 🗋 政府机构入口 🕼 金融   | 机构入口 🙎 企业中心      |          |
|----------|-----------------------------------------------|----------------------------------------|-------------|-----------------|------------------|----------|
|          | 智慧金融服务平台                                      | 首页 金融                                  | 超市▲ 股权融资 金融 | 話动 政策指南 兼       | 「闻动态 关于我们<br>□ × | 8 2 8    |
| ++ 14    |                                               |                                        |             | 发布融资<br>融资金额 全部 | 资需求              |          |
| ~ 洛亚政策   | <b>厂 厂 扉                                 </b> | Į.                                     |             | 融资期限 全部         | •                |          |
| 慰らな      | 派 创造化                                         | 信                                      |             | 融资用途 全部         | •                |          |
|          | ///) <b>C·XE //</b><br>強 科 技 基 础              | ų ́́́́́́́́́́́́́́́́́́́́́́́́́́́́́́́́́́́́ |             | 发行              | 5                |          |
| (二) 注册用户 | ▲ 金融产品                                        | 申贷金额 🕞                                 | 发布需求        | 授信金额            | <b>办</b> 放款金额    | 操作手册     |
| ➡ 11位    | <b>3</b> 款                                    | 1368万元 7680万元                          |             | 4500万元          | 4500万元           | □<br>手机跳 |
| 送        | 1                                             |                                        | <b>保</b>    | 转               | 综                | いのでは、    |
| 我要贷款     | 我要租赁                                          |                                        | X安保险        | 找要转员            | 找要服务             | Ŧ        |
| 政策性产品    | 惠农贷 聊城市高新 🗤 🤅                                 | 气车贷 聊城市高新 🗤                            | 房产抵 聊城市高新   |                 | 砌城市高新 เฒ         | 查顾       |
|          | 最低利率                                          | 最低利率                                   | 最低利率        | 最佳              | 氏利率              |          |

渠道二:企业用户自主发布融资需求。

打开网站首页,在"发布融资需求"栏目,自主选择"融资金额"、"融资期限"、"融资用途"并 点击"发布"

|          | 市智慧金融服务平台 | 首页             | 金融超市▲   | 股权融资   | 金融活动  | 政策指南 | 新闻动态 | 关于我们 |
|----------|-----------|----------------|---------|--------|-------|------|------|------|
| 企业中心     | 发布需求      |                |         |        |       |      |      |      |
| A. 用户管理  | v         |                | ● 企业    | ◎个人    |       |      |      |      |
| 🗹 需求管理   | <b>.</b>  | *动体会药:         | 200     |        | F     |      |      |      |
| 发布需求     |           | HERAL STERR.   | 200     |        |       |      |      |      |
| 我的需求     |           | *融资期限:         | 12      |        | 月     |      |      |      |
| ◎ 申请记求   |           | *融资用途:         | 经营性融资   |        | Ŧ     |      |      |      |
| 页 我的咨询   |           | *融资方式: ⑧       | 不限 ◎ 信用 | ◎ 抵押   | ◎ 质押  | ◎ 担保 |      |      |
| ⑤ 我的活动   |           | *期望利率·         | 0.0 %   | ~ %    | (年化)  |      |      |      |
| 自 我的约谈   | -         |                |         | //     | (110) |      |      |      |
| 局 股权融资管理 | ~         | 上传相关文件(PDF): 2 |         | 19.X1+ |       |      |      |      |
| ⊘ 授权记录   |           | *期望机构:         |         |        |       |      |      |      |
|          |           | 银行             | 租赁 小贷   | 担保 保险  | 转贷    |      |      |      |
|          |           | ☑ 不限           |         |        |       |      |      |      |
|          | 联         | 系方式            |         |        |       |      |      |      |
|          |           | *真实姓名:         |         |        |       |      |      |      |
|          |           | *性别:           | ◉ 先生    | ◎ 女士   |       |      |      |      |
|          |           | *联系电话:         |         |        |       |      |      |      |
|          |           | *企业名称:         |         |        |       |      |      |      |
|          |           |                | 《数据授权协  | が议》    |       |      |      |      |
|          |           | 人              | 詨       | 重置     |       |      |      |      |

按照自身需求输入相关信息,点击"提交"。

| 为您匹配到以下产品,是召 | 5继续提交需求?                                     |                                      |       | × |
|--------------|----------------------------------------------|--------------------------------------|-------|---|
| LUXI         | 聊城市高新区鲁西小额贷款有的<br>最低利率:年化6.59%起<br>最高额度:500万 | 限公司現农贷<br>最长期限:36个月<br>融资方式:信用抵押质拥担保 | 查看详情  |   |
| LUXI         | 聊城市高新区鲁西小额贷款有的<br>最低利率:年化10%起<br>最高额度:500万   | 很公司-房产抵押融资<br>最长期限:12个月<br>融资方式:抵押   | 直看详情  |   |
| LUXI         | 聊城市高新区鲁西小额贷款有降<br>最低利率:年化12%起<br>最高额度:500万   | 艮公司-汽车贷<br>最长期期:36个月<br>融近方式:抵押阻保    | 查看详情  |   |
|              |                                              |                                      | 关闭 提交 |   |
|              |                                              | (数据授权协议) 建置                          | 8     |   |

平台系统自动根据企业自身情况及需求,匹配最为合适的前三个金融产品可供选择,点击"查看详情"即可立即申请。

点击"提交"

| ☺ 股权融资管理 | 企业信用报告查询授权书                                                                                                    |
|----------|----------------------------------------------------------------------------------------------------|
| ◎ 授权记录   | 企业信用报告查询授权书                                                                                                    |
| ⊘ 消息中心   | 度权人名称(甲方):                                                                                                    |
|          | <ul> <li>-、中方数型之方因以下的业务和建参省城區在服务平台和攀城市整整金融服务平台查喇型方信用报告。</li> <li>-、中方信期逐点的用途</li> <li>C. 中方信期逐点的用途</li> <li>C. 中方信期逐点的用</li> <li>C. 中方信期逐点的用</li> <li>E. 日本市场型之方在服务业务量、</li> <li>C. 日本市场型之方在服务业务量、</li> <li>C. 日本市场工作公方处理</li> <li>E. 日本市场工作公方公司</li> <li>E. 日本市场工作公方公司</li> <li>E. 日本市场工作公方公司</li> <li>E. 日本市场工作公式公司</li> <li>C. 日本市场工作公式公司</li> <li>C. 日本市场工作公式公司</li> <li>C. 日本市场工作公司</li> <li>C. 日本市场工作员公司</li> <li>C. 日本市场工作员公司</li> <li>C. 日本市场工作员公司</li> <li>C. 日本市场工作员公司</li> <li>C. 日本市场工作员公司</li> <li>C. 日本市场工作员公司</li> <li>C. 日本市场工作员公司</li> <li>C. 日本市场工作员会员公司</li> <li>C. 日本市场工作员会员会员员员员员员员员员会员员员员员员员员运输过程。</li> <li>C. 日本市场工作员会员会员员员员员员员员员员会员员员员员员员员员员员会员员员员员员会员员会员员</li></ul> |
|          | 下一步不同意                                                                                                    |

授权金融机构查询企业相关信息。

继续提交即可将企业的融资需求通过系统发送给适合的金融机构,金融机构会在线下与企业联系并做贷前调查。

| A 水城E贷 聊城市                                                                         | 智慧金融服务平台  | 首页                                             | 金融超市 🔺 脱权融资                                                                                        | 嗨,<br>金融活动 政策指南 新能                           | ■, 欢迎登录 [退出]<br>雨动态   关于我们 |
|------------------------------------------------------------------------------------|-----------|------------------------------------------------|----------------------------------------------------------------------------------------------------|----------------------------------------------|----------------------------|
| 企业中心                                                                               | 账户信息      |                                                |                                                                                                    |                                              |                            |
| 久 用户管理<br>账户信息<br>安全认证<br>降私保护区 需求管理                                               | *<br>修改头像 | 欢迎您,<br>资料完整度: 90分<br>认证状态: 1 企业已<br>满息提醒:系统信息 | 恭喜:<br>○<br>○<br>○<br>○<br>○<br>○<br>○<br>○<br>○<br>○<br>○<br>○<br>○<br>○<br>○<br>○<br>○<br>○<br>○ | 悠 , <b>认证已完成</b><br>已完善<br>己绑定 圖 未绑定 (查看认证低) | B                          |
| <ul> <li>(2) 申请记录</li> <li>(2) 我的咨询</li> <li>(2) 我的活动</li> <li>(3) 我的约谈</li> </ul> |           | <b>1</b><br>日申请                                | <b>1</b><br>发布的需求                                                                                  | O<br>WEBWERK                                 |                            |
| <ul><li></li></ul>                                                                 | •         |                                                |                                                                                                    |                                              |                            |

企业用户可以在"企业中心"查看企业客户的融资需求发布信息的进度、状态等情况。